HOW TO DOCUMENT

Aktivasi & Migrasi MOLA

**PSB - Aftersales** 

For

Passion

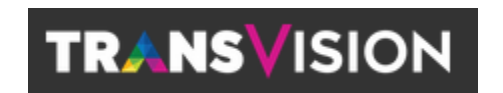

TRANSVISION

Mei 2021

# Contents

| 1 | Passion | Backend                              |    |
|---|---------|--------------------------------------|----|
| _ | 1.1 1.0 | zin                                  | 3  |
|   | 1.2 Me  | nu Hispeed Xstream (MOLA Aftersales) |    |
|   | 1.2.1   | Product Info – Aktivasi MOLA         | 5  |
|   | 1.2.2   | Migration                            | 8  |
|   | 1.2.3   | History                              | 11 |
|   | 1.3 Me  | nu Hispeed Xstream MOLA (PSB)        | 12 |

## **1** Passion Backend

## 1.1 Login

Saat ini System dapat diakses di http://passion.transvision.co.id/PassionBackend/

Masukkan Username dan Password

| passion.transvision.co.id/PassionBackend/ |             |   | Ē | (110% |
|-------------------------------------------|-------------|---|---|-------|
| Started                                   |             |   |   |       |
|                                           |             |   |   |       |
|                                           |             |   |   |       |
|                                           |             |   |   |       |
|                                           | TRANSVISION | J |   |       |
|                                           |             |   |   |       |
|                                           | KARLINAH    |   |   |       |
|                                           |             |   |   |       |
|                                           |             |   |   |       |
|                                           |             |   |   |       |
|                                           | Sign In     |   |   |       |
|                                           |             |   |   |       |
|                                           |             |   |   |       |
|                                           |             |   |   |       |

## 1.2 Menu Hispeed Xstream (MOLA Aftersales)

Menu ini akan digunakan untuk melakukan register / aktivasi paket MOLA untuk pelanggan

| PASSION PROJECT BACK END                                                                                                    | 0                                                                                                    |
|----------------------------------------------------------------------------------------------------|----------------------------------------------------------------------------------------------------|
|                                                                                                    | UserID : KARLINAH UserName : KARLINAH Group Menu :Sysadmin Change Password Logout                                                                                                    |
| 0                                                                                                    | Main                                                                                                    |
| Filter: Home System Parameter Parameter Parameter Process Master Product & Promo Contact Center Help Desk APU Dispatcher I Internet Work Order Internet All Work Order PJJ Work Order Contact FAB Work Order Internet Result IIIIIIIIIIIIIIIIIIIIIIIIIIIIIIIIIIII | Report       Audit Trail Email       Image: Croup Menu       Role       User       Image: Croup Menu       Access         Image: Croup Menu       Role       User       Image: Croup Menu       Access         Image: Croup Menu       Role       User       Image: Croup Menu       Access         Image: Croup Menu       Role       User       Image: Croup Menu       Access         Image: Croup Menu       Role       User       Image: Croup Menu       Access         Image: Croup Menu       Role       User       Image: Croup Menu       Access         Image: Croup Menu       Role       User       Image: Croup Menu       Access         Image: Croup Menu       Role       User       Image: Croup Menu       Access         Image: Croup Menu       Role       User       Image: Croup Menu       Access         Image: Croup Menu       Role       User       Image: Croup Menu       Access         Image: Croup Menu       Role       Image: Croup Menu       Image: Croup Menu       Image: Croup Menu         Image: Croup Menu       Role       Image: Croup Menu       Image: Croup Menu       Image: Croup Menu         Image: Croup Menu       Role       Image: Croup Menu       Image: Croup Menu       Image: Croup Menu </th |
| Hispeed Xstream<br>Internet Transpark<br>Warehouse                                                                                                    | ed Xstream                                                                                                    |

- 1. Klik Internet
- 2. Klik Hispeed Xstream

| PASSION PROJECT BACK END                             |   |          |                             |                                   |                                          |                                 |                       | ۵                 |
|------------------------------------------------------|---|----------|-----------------------------|-----------------------------------|------------------------------------------|---------------------------------|-----------------------|-------------------|
|                                                      | 1 |          |                             |                                   | UserID : KARLINAH UserNa                 | Ime : Karlinah   Group Menu :Sy | sadmin Change Passwor | rd Logout         |
|                                                      | 0 | Hispe    | ed Xstream Bundling Us      | er                                |                                          |                                 |                       |                   |
| Filter:                                              |   | Export   | Excel                       | Export Current Page               | Export All Page                          |                                 |                       |                   |
| - 🖿 Home                                             | ^ | No       | Amdocs Id                   | Fullname                          | Username                                 | Tanggal Aktivasi Akun           | Terakhir Aktivasi Pa  | ket               |
| System Parameter     Parameter     Process           |   | 1        | 1042593 <b>1</b><br>1042332 | Testin 2                          | utomo00                                  | 16-Ar 4                         | 5                     | Detail            |
| Master     Product & Promo                           |   | 3        | 10414266<br>10414237        | Diamond free<br>Diamond free inst | 10414266@trv.co.id<br>10414237@trv.co.id | 21-Jan-2021<br>21-Jan-2021      | 28-Apr-2021           | 6                 |
| Help Desk                                            |   | 5        | 10406865<br>10406019        | PSB Hispeed<br>Testing wo int xst | 10406865@trv.co.id<br>mola@passion.co.id | 07-Dec-2020<br>02-Dec-2020      | 29-Apr-2021           | Detail            |
| Dispatcher                                           |   | 7        | 10405157                    | Finaltest                         | 10405157@trv.co.id                       | 26-Nov-2020                     | 29-Apr-2021           | 🔲 Detail          |
| + Master                                             |   | 9        | 10401525                    | TESTING 1A                        | 10401525@trv.co.id                       | 04-Nov-2020                     | 201012021             | Detail            |
| -  Work Order Internet All Work Order Process        |   | 10       | 10401523<br>10388093        | TESTING 2<br>TESTING PSB          | 10401523@trv.co.id<br>10388093@trv.co.id | 04-Nov-2020<br>27-Oct-2020      |                       | Detail            |
| Work Order DIJ     Work Order Generate FAB           |   | 12<br>13 | 10400743<br>10398885        | Test test<br>TEST PSB             | 10400743@trv.co.id<br>10398885@trv.co.id | 27-Oct-2020<br>22-Oct-2020      |                       | Detail     Detail |
| Work Order Internet Result                           |   | 14<br>15 | 10399785<br>10399155        | Test test<br>Lagi test            | 10399785@trv.co.id<br>10399155@trv.co.id | 20-Oct-2020<br>16-Oct-2020      |                       | 📰 Detail          |
| Buka Isolir<br>Hispeed Xstream<br>Internet Transpark |   |          |                             | -                                 |                                          |                                 |                       |                   |

- Amdocs ID
   Fullname
- : Nama Pelanggan
- 3. Username : Username Xstream Box
- 4. Tanggal Aktivasi Akun
- 5. Terakhir Aktivasi Paket
- 6. Klik Detail untuk melakukan aktivasi paket MOLA

## 1.2.1 Product Info – Aktivasi MOLA

| ispeed Xstream Bur                                                                                                    |                                                                                          |                                                                                                    |                                                                                                    |          |   |   |   |
|----------------------------------------------------------------------------------------------------|------------------------------------------------------------------------------------------|----------------------------------------------------------------------------------------------------|----------------------------------------------------------------------------------------------------|----------|---|---|---|
| A Data Customer                                                                                                    |                                                                                          |                                                                                                    |                                                                                                    |          |   |   |   |
| Wo Doc Number                                                                                                    | : WO20210416000                                                                          | 1                                                                                                    |                                                                                                    |          |   |   |   |
| Nama Lengkap                                                                                                    | Testing 1 mola                                                                           |                                                                                                    |                                                                                                    |          |   |   |   |
| Email                                                                                                    | testprojectrans@                                                                         | jmail.com                                                                                                    |                                                                                                    |          |   |   |   |
| Nomor Hp                                                                                                    | +6281345404004                                                                           |                                                                                                    |                                                                                                    |          |   |   |   |
| Amdocs ID                                                                                                    | 10425936                                                                                 |                                                                                                    |                                                                                                    |          |   |   |   |
| Username                                                                                                    | utomo0007@trv.c                                                                          | p.id                                                                                                    |                                                                                                    |          |   |   |   |
| TvsSubsID                                                                                                    | QMGF0B                                                                                   |                                                                                                    |                                                                                                    |          |   |   |   |
| Xstream Customer I<br>Product Info Hi<br>Add New Product Nan                                                                                                    | Detail<br>story<br>duct 1<br>ne Stat                                                     | us                                                                                                    | Start Date                                                                                                    | End Date |   |   |   |
|                                                                                                    |                                                                                          |                                                                                                    |                                                                                                    |          |   |   |   |
| peed Xstream Bund                                                                                                    | lling User                                                                               |                                                                                                    | BACH                                                                                                    |          | _ | _ |   |
| peed Xstream Bund                                                                                                    | Iling User                                                                               |                                                                                                    | BACH                                                                                                    |          |   |   |   |
| peed Xstream Bunc<br>Data Customer<br>Io Doc Number                                                                                                    | Iling User<br>: W0202104160001                                                           |                                                                                                    | BACH                                                                                                    |          |   |   |   |
| peed Xstream Bund<br>Data Customer<br>/o Doc Number<br>ama Lengkap                                                                                                    | Iling User<br>WO202104160001                                                             |                                                                                                    | BACH                                                                                                    |          |   | 8 |   |
| peed Xstream Bund<br>Data Customer<br>/o Doc Number<br>ama Lengkap<br>mail                                                                                                    | Iling User<br>WO202104160001<br>Add New Produc<br>Broduct Datail                         |                                                                                                    | BACH                                                                                                    |          |   | 8 | - |
| peed Xstream Bund<br>Data Customer<br>To Doc Number<br>ama Lengkap<br>mall<br>omor Hp                                                                                                    | iling User<br>WO202104160001<br>Add New Produc<br>Product Detail                         |                                                                                                    | BACH                                                                                                    |          |   | 8 |   |
| peed Xstream Bund<br>Data Customer<br>lo Doc Number<br>ama Lengkap<br>mail<br>omor Hp<br>mdocs ID                                                                                                    | Iling User<br>WO202104160001<br>Add New Produc<br>Product Detail<br>Produk               | :<br>Pilih Produk                                                                                                    | BACH                                                                                                    |          |   | 8 | _ |
| peed Xstream Bund<br>Data Customer<br>/o Doc Number<br>ama Lengkap<br>mail<br>omor Hp<br>mdocs ID<br>sername<br>uscubalD                                                                                 | Iling User<br>WO202104160001<br>Add New Produc<br>Product Detail<br>Produk<br>Start Date | :<br>Pilih Produk<br>; [HiSpeed] MINF                                                                                                    | PACK MVP                                                                                                    |          |   | 8 | _ |
| peed Xstream Bund<br>Data Customer<br>/o Doc Number<br>ama Lengkap<br>mail<br>omor Hp<br>mdocs ID<br>sername<br>vsSubsID                                                                                 | Iling User<br>WO202104160001<br>Add New Produc<br>Product Detail<br>Produk<br>Start Date | :<br>Pilih Produk<br>: [HiSpeed] MINF<br>[HiSpeed] XSTF                                                                                                    | PACK MVP<br>REAM BASIC                                                                                          |          |   | 8 |   |
| peed Xstream Bund<br>Data Customer<br>/o Doc Number<br>ama Lengkap<br>mail<br>omor Hp<br>mdocs ID<br>sername<br>vsSubsID<br>stream Customer Do                                                           | Iling User<br>WO202104160001<br>Add New Produc<br>Product Detail<br>Produk<br>Start Date | : Pilih Produk<br>: [HiSpeed] XSTF<br>[HiSpeed] XSTF<br>[HiSpeed] XSTF                                                                                           | 2<br>BACK<br>MVP<br>REAM BASIC<br>REAM DIAMOND+<br>ZEAM GOL D+                                                  |          |   | 8 |   |
| peed Xstream Bund<br>Data Customer<br>/o Doc Number<br>ama Lengkap<br>mail<br>omor Hp<br>mdocs ID<br>sername<br>vsSubsID<br>stream Customer Do<br>Product Info                                           | Iling User<br>WO202104160001<br>Add New Produc<br>Product Detail<br>Produk<br>Start Date | Pilih Produk<br>: [HiSpeed] MiNIF<br>[HiSpeed] XSTF<br>[HiSpeed] XSTF<br>[HiSpeed] XSTF<br>[HiSpeed] XSTF                                                        | 2<br>BACK<br>MVP<br>REAM BASIC<br>REAM JIAMOND+<br>REAM GOLD+<br>REAM GOLD+<br>REAM KIDS                        |          |   | 8 |   |
| peed Xstream Bund<br>Data Customer<br>/o Doc Number<br>ama Lengkap<br>mail<br>omor Hp<br>mdocs ID<br>sername<br>vsSubsID<br>stream Customer Do<br>Product Info His                                       | Iling User<br>WO202104160001<br>Add New Produc<br>Product Detail<br>Produk<br>Start Date | Pilih Produk<br>(HiSpeed) XSTF<br>(HiSpeed) XSTF<br>(HiSpeed) XSTF<br>(HiSpeed) XSTF<br>(HiSpeed) XSTF<br>(HiSpeed) XSTF                                         | 2<br>BACK<br>MVP<br>REAM BASIC<br>REAM JIAMOND+<br>REAM GOLD+<br>REAM GOLD+<br>REAM KIDS<br>REAM PLATINUM+      |          |   | 8 |   |
| peed Xstream Bund<br>Data Customer<br>/o Doc Number<br>ama Lengkap<br>mail<br>omor Hp<br>mdocs ID<br>sername<br>vsSubsID<br>stream Customer Do<br>Product Info His                                       | Iling User<br>WO202104160001<br>Add New Produc<br>Product Detail<br>Produk<br>Start Date | Pilih Produk<br>[HiSpeed] XSTF<br>[HiSpeed] XSTF<br>[HiSpeed] XSTF<br>[HiSpeed] XSTF<br>[HiSpeed] XSTF<br>[HiSpeed] XSTF                                         | ACK MVP<br>REAM BASIC<br>REAM JIAMOND+<br>REAM GOLD+<br>REAM GOLD+<br>REAM KIDS<br>REAM PLATINUM+<br>REAM SPORT |          |   | 8 |   |
| Peed Xstream Bund<br>Data Customer<br>To Doc Number<br>ama Lengkap<br>mail<br>omor Hp<br>mdocs ID<br>sername<br>vsSubsID<br>stream Customer Do<br>Product Info His<br>Mark Add New Product Name          | Iling User<br>W0202104160001<br>Add New Produc<br>Product Detail<br>Produk<br>Start Date | Pilih Produk<br>[HiSpeed] XSTF<br>[HiSpeed] XSTF<br>[HiSpeed] XSTF<br>[HiSpeed] XSTF<br>[HiSpeed] XSTF<br>[HiSpeed] XSTF<br>[HiSpeed] XSTF<br>[HiSpeed] XSTF     | PACK MVP<br>REAM BASIC<br>REAM DIAMOND+<br>REAM GOLD+<br>REAM KIDS<br>REAM PLATINUM+<br>REAM SPORT              |          |   | 8 |   |
| Peed Xstream Bund<br>Data Customer<br>To Doc Number<br>ama Lengkap<br>mail<br>omor Hp<br>mdocs ID<br>sername<br>vsSubsID<br>stream Customer Do<br>Product Info His<br>Market Add New Prode               | Iling User<br>WO202104160001<br>Add New Produc<br>Product Detail<br>Produk<br>Start Date | Pilih Produk<br>[HiSpeed] XSTF<br>[HiSpeed] XSTF<br>[HiSpeed] XSTF<br>[HiSpeed] XSTF<br>[HiSpeed] XSTF<br>[HiSpeed] XSTF<br>[HiSpeed] XSTF<br>[HiSpeed] XSTF     | PACK MVP<br>REAM BASIC<br>REAM DIAMOND+<br>REAM GOLD+<br>REAM FLATINUM+<br>REAM SPORT                           |          |   | 8 |   |
| peed Xstream Bund<br>Data Customer<br>/o Doc Number<br>ama Lengkap<br>mail<br>omor Hp<br>mdocs ID<br>sername<br>vsSubsID<br>stream Customer Do<br>Product Info<br>His<br>Mdd New Product<br>Product Name | Iling User<br>WO202104160001<br>Add New Produc<br>Product Detail<br>Produk<br>Start Date | Pilih Produk<br>[HiSpeed] XSTF<br>[HiSpeed] XSTF<br>[HiSpeed] XSTF<br>[HiSpeed] XSTF<br>[HiSpeed] XSTF<br>[HiSpeed] XSTF<br>[HiSpeed] XSTF<br>[HiSpeed] XSTF     | PACK MVP<br>REAM BASIC<br>REAM JIAMOND+<br>REAM GOLD+<br>REAM GOLD+<br>REAM PLATINUM+<br>REAM SPORT             |          |   | 8 |   |
| peed Xstream Bund<br>Data Customer<br>/o Doc Number<br>ama Lengkap<br>mail<br>omor Hp<br>mdocs ID<br>sername<br>vsSubsID<br>stream Customer Do<br>Product Info His<br>im Add New Prode                   | Iling User<br>WO202104160001<br>Add New Produc<br>Product Detail<br>Produk<br>Start Date | : Pilih Produk<br>: [HiSpeed] XSTF<br>[HiSpeed] XSTF<br>[HiSpeed] XSTF<br>[HiSpeed] XSTF<br>[HiSpeed] XSTF<br>[HiSpeed] XSTF<br>[HiSpeed] XSTF<br>[HiSpeed] XSTF | PACK MVP<br>REAM BASIC<br>REAM DIAMOND+<br>REAM GOLD+<br>REAM FLATINUM+<br>REAM SPORT                           |          |   | 8 |   |
| peed Xstream Bund<br>Data Customer<br>/o Doc Number<br>ama Lengkap<br>mail<br>omor Hp<br>mdocs ID<br>sername<br>vsSubsID<br>stream Customer Du<br>Product Into His<br>Add New Product<br>Product Name    | Iling User<br>WO202104160001<br>Add New Produc<br>Product Detail<br>Produk<br>Start Date | Pilih Produk<br>[HiSpeed] XSTF<br>[HiSpeed] XSTF<br>[HiSpeed] XSTF<br>[HiSpeed] XSTF<br>[HiSpeed] XSTF<br>[HiSpeed] XSTF<br>[HiSpeed] XSTF<br>[HiSpeed] XSTF     | PACK MVP<br>REAM BASIC<br>REAM DIAMOND+<br>REAM GOLD+<br>REAM GOLD+<br>REAM PLATINUM+<br>REAM SPORT<br>3        |          |   | 8 |   |
| peed Xstream Bund<br>Data Customer<br>/o Doc Number<br>ama Lengkap<br>mail<br>omor Hp<br>mdocs ID<br>sername<br>vsSubsID<br>stream Customer D/<br>Product Info Hist                                      | Iling User<br>WO202104160001<br>Add New Produc<br>Product Detail<br>Produk<br>Start Date | : Pilih Produk<br>: [HiSpeed] XSTF<br>[HiSpeed] XSTF<br>[HiSpeed] XSTF<br>[HiSpeed] XSTF<br>[HiSpeed] XSTF<br>[HiSpeed] XSTF<br>[HiSpeed] XSTF<br>[HiSpeed] XSTF | PACK MVP<br>REAM BASIC<br>REAM DIAMOND+<br>REAM BOLD+<br>REAM PLATINUM+<br>REAM SPORT<br>3                      |          |   | 8 |   |
| peed Xstream Bund<br>Data Customer<br>/o Doc Number<br>ama Lengkap<br>mail<br>omor Hp<br>mdocs ID<br>sername<br>vsSubsID<br>stream Customer D/<br>Product Info His<br>Add New Product<br>Product Name    | Iling User<br>WO202104160001<br>Add New Produc<br>Product Detail<br>Produk<br>Start Date | : Pilih Produk<br>: [HiSpeed] XSTF<br>[HiSpeed] XSTF<br>[HiSpeed] XSTF<br>[HiSpeed] XSTF<br>[HiSpeed] XSTF<br>[HiSpeed] XSTF<br>[HiSpeed] XSTF<br>[HiSpeed] XSTF | PACK MVP<br>REAM BASIC<br>REAM DIAMOND+<br>REAM SOLD+<br>REAM SOLD+<br>REAM PLATINUM+<br>REAM SPORT<br>3<br>3   |          |   |   |   |
| peed Xstream Bund<br>Data Customer<br>/o Doc Number<br>ama Lengkap<br>mail<br>omor Hp<br>mdocs ID<br>sername<br>vsSubsID<br>stream Customer Di<br>Product Info Hist<br>Add New Product<br>Product Name   | Iling User<br>WO202104160001<br>Add New Produc<br>Product Detail<br>Produk<br>Start Date | : Pilih Produk<br>: [HiSpeed] XSTF<br>[HiSpeed] XSTF<br>[HiSpeed] XSTF<br>[HiSpeed] XSTF<br>[HiSpeed] XSTF<br>[HiSpeed] XSTF<br>[HiSpeed] XSTF<br>[HiSpeed] XSTF | PACK MVP<br>REAM BASIC<br>REAM DIAMOND+<br>REAM GOLD+<br>REAM SPORT<br>3<br>3                                   | t        |   |   |   |

- 1. Klik Add New Product akan muncul product detail
- 2. Klik Back untuk kembali ke menu Hispeed Xstream
- 3. Pilih Product MOLA TV, untuk product MOLA tidak perlu memilih start date

| Hispeed Xstream Bundlin | g User          |           |                         |                |   |
|-------------------------|-----------------|-----------|-------------------------|----------------|---|
| A Data Customer         |                 |           |                         | _              |   |
| Wo Doc Number :         | WO202104160001  |           |                         |                |   |
| Nama Lengkap            | Add New Product |           |                         |                | 8 |
| Email                   |                 |           |                         |                |   |
| Nomor Hp :              | Product Detail  |           |                         |                |   |
| Amdocs ID :             | Produk          | : MOLA TV |                         | -              |   |
| Username                |                 |           |                         |                |   |
| TvsSubsID               |                 |           |                         |                |   |
| Xstream Customer Deta   |                 |           |                         |                | • |
| Product Info Histor     |                 |           |                         |                |   |
|                         |                 |           |                         |                |   |
| 📸 Add New Product       |                 |           |                         |                |   |
| Product Name            |                 |           |                         |                |   |
|                         |                 |           |                         |                |   |
|                         |                 |           |                         |                |   |
|                         |                 |           | 4                       |                |   |
|                         |                 |           |                         |                |   |
|                         |                 |           | 🔚 Submit                |                |   |
|                         |                 |           |                         |                |   |
|                         |                 |           |                         |                |   |
|                         |                 |           |                         |                |   |
|                         |                 |           | BACK                    |                |   |
|                         |                 |           |                         |                |   |
| Hispeed Xstream Bundlin | ıg User         |           |                         |                |   |
| Data Customer           | WQ202104160001  |           |                         |                |   |
| Nama Lengkap            | Testing 4 male  |           |                         | _              |   |
| Email :                 | Add New Product |           |                         |                | 8 |
| Nomor Hp :              |                 |           |                         |                |   |
| Amdocs ID :             |                 |           |                         |                |   |
| Username :              | Produk          | MOLA TV   |                         | *              |   |
| TvsSubsID               |                 |           |                         |                |   |
| Vetroom Quetomor Dete   |                 | _         |                         |                |   |
| Astream Customer Deta   |                 | c         | onfirmation             | 8              |   |
| Product Info Histor     |                 |           | Do you want to activate | this product ? |   |
| MANNER A.               |                 |           |                         | _              |   |
| Add New Product         |                 | L         | Yes No                  |                |   |
| Product Name            |                 |           | 5                       |                |   |
|                         |                 |           |                         |                |   |
|                         |                 |           |                         |                |   |
|                         |                 |           |                         |                |   |
|                         |                 |           |                         |                |   |
|                         |                 |           |                         |                |   |
|                         |                 |           | 📄 Submit                |                |   |
|                         |                 |           | E Submit                |                |   |
|                         |                 |           | 🚆 Submit                |                |   |
|                         |                 |           | Submit                  |                |   |

- 4. Klik Submit
- 5. Muncul konfirmasi aktivasi produk, Klik Yes

| – 🔺 Data Customer —                |                           |                                |                     |        |
|------------------------------------|---------------------------|--------------------------------|---------------------|--------|
| Wo Doc Number                      | WO202104160001            |                                |                     |        |
| Nama Lengkap                       | Testing 1 mola            |                                |                     |        |
| Email                              | testprojectrans@gmail.com |                                |                     |        |
| Nomor Hp                           | +6281345404004            |                                |                     |        |
| Amdocs ID                          | 10425936                  |                                |                     |        |
| Username                           | utomo0007@trv.co.id       |                                |                     |        |
| TvsSubsID                          | QMGF0B                    |                                |                     |        |
| Xstream Customer<br>Product Info H | Detail<br>listory<br>duct | Info<br>Product has been activ | vated successfully  | ۵      |
| Product Na                         | me Status                 | Start Date 6                   | End Date            |        |
| 1 MOLA TV                          | Active                    | 07/05/2021 09                  | 07/06/2021 09:57:11 | 🔳 Stop |
|                                    |                           |                                |                     |        |

| Doc Numbor                                                                | 10/0202104160001                                |                                   |                                 |   |   |
|---------------------------------------------------------------------------|-------------------------------------------------|-----------------------------------|---------------------------------|---|---|
| Doc Number                                                                | . W0202104160001                                |                                   |                                 |   |   |
| ma Lengkap                                                                | Testing 1 mola                                  |                                   |                                 |   |   |
| ail                                                                       | : testprojectrans@gmail.com                     |                                   |                                 |   |   |
| mor Hp                                                                    | +6281345404004                                  |                                   |                                 |   |   |
| docs ID                                                                   | : 10425936                                      |                                   |                                 |   |   |
| ername                                                                    | utomo0007@trv.co.id                             |                                   |                                 |   |   |
| SubsID                                                                    | QMGF0B                                          |                                   |                                 |   |   |
| ream Customer                                                             | Detail                                          |                                   |                                 |   |   |
| ream Customer<br>roduct Info H                                            | Detail                                          |                                   |                                 |   |   |
| ream Customer<br>roduct Info H                                            | Detail<br>Istory<br>duct.                       |                                   |                                 |   | 8 |
| ream Customer<br>roduct Info H<br>Add New Pro                             | Detail<br>Istory<br>duct.<br>me Status          | Start Date                        | End Date                        | 7 | 8 |
| ream Customer<br>roduct Info H<br>Add New Pro<br>Product Nat<br>1 MOLA TV | Detail<br>Istory<br>duct<br>me Status<br>Active | Start Date<br>07/05/2021 09:57:11 | End Date<br>07/06/2021 09:57:11 | 7 | 8 |

Penjelasan :

-

- 6. Muncul informasi produk berhasil di aktivasi, klik OK
- 7. Produk yang berhasil di aktivasi akan bertambah di form produk
  - Product Name : Nama produk yang diaktivasi
    - Status : Status product
      - Active : Status produk aktif
      - InActive : Status produk tidak aktif
      - Stopped : Status berhenti
  - Start Date : Tanggal mulai aktivasi
  - End Date : Tanggal berakhir langganan
- 8. Button **Stop** untuk menonaktifkan paket, namun tidak realtime nonaktif saat button stop di klik. Stop paket akan berlaku sesuai end date yang tertera.

*Misalnya*: end date -> 7 Juni 2021, pada tanggal 1 Juni 2021 sudah dilakukan stop, namun layanan masih aktif sampai tanggal 7 Juni 2021 meski status nya Stopped.

Penjelasan Data Customer :

- WO Doc Number, Nama Lengkap, Email dan No. Hp yang tersimpan sesuai dengan saat pertama kali Sales Order dibuat
- Amdocs ID terbentuk setelah submit WO Process
- TVS Subs ID terbentuk setelah melakukan login Xstream Box.

#### 1.2.2 Migration

1.2.2.1 Migrate to platform Production App

Button ini digunakan untuk migrasi platform Production ke platform Production App.

Product yang di migrasi adalah product-product TVS (tidak termasuk MOLA)

| Xstream Customer Detail<br>Product Info Migration History |                | 0 |
|-----------------------------------------------------------|----------------|---|
| 1. Migrate to platform Production App                     | Migrate        |   |
| 2. Expire the services                                    | Expire Service |   |
| 3. Create services in the new platform                    | Create Service |   |
|                                                           |                |   |

| Xstream Customer Detail<br>Product Info Migration History |                                   | ۵ |
|-----------------------------------------------------------|-----------------------------------|---|
|                                                           | Confirmation 🛞                    |   |
| 1. Migrate to platform Production App<br>Migrate          | Do you want to migrate this user? |   |
| 2. Expire the services           Expire Service           | Yes No                            |   |
| 3. Create services in the new platform                    | 2                                 |   |
| Create Service                                            |                                   |   |

| Xstream Customer Detail<br>Product Info Migration History                                    | 0                                                 |
|----------------------------------------------------------------------------------------------|---------------------------------------------------|
| Migrate to platform Production App      Migrate      Expire the services      Expire Service | Information Solution User was migrated to Mola Tv |
| 3. Create services in the new platform Create Service                                        | 2                                                 |

- 1. Klik Migrate
- 2. Muncul konfirmasi migrasi. Lalu Klik Yes
- 3. Muncul informasi proses migrasi berhasil dilakukan. Lalu klik OK

## 1.2.2.2 Expire the Service

Button ini digunakan untuk menonaktifkan paket yang ada di platform Production

| Hispeed Xstream Bundl                                                                                                   | ling User                                                                                                    |
|----------------------------------------------------------------------------------------------------|----------------------------------------------------------------------------------------------------|
| - 🔺 Data Customer                                                                                                    |                                                                                                    |
| Wo Doc Number                                                                                                    | : WO202104160001                                                                                                    |
| Nama Lengkap                                                                                                    | : Testing 1 mola                                                                                                    |
| Email                                                                                                    | : testprojectrans@gmail.com                                                                                                    |
| Nomor Hp                                                                                                    | : +6281345404004                                                                                                    |
| Amdocs ID                                                                                                    | : 10425936                                                                                                    |
| Username                                                                                                    | utomo0007@trv.co.id                                                                                                    |
| TvsSubsID                                                                                                    | : QMGF0B                                                                                                    |
| Xstream Customer De<br>Product Info Mign<br>1. Migrate to platform<br>2. Expire the services<br>3. Create services in t | tail Create Service                                                                                                    |
| Xstream Customer Del<br>Product Info Migr                                                                               | tail Solution History                                                                                                    |
| 1. Migrate to platform     2. Expire the services                                                                       | Production App Confirmation Confirmation Con |
| 3. Create services in t                                                                                                 | Expire Service     Yes     No       he new platform     2                                                                                                    |
| Xstream Customer De                                                                                                    | tail O                                                                                                    |
| 1. Migrate to platform                                                                                                  | Production App Information ©                                                                                                    |
| 2. Expire the services                                                                                                  | All products have been deactivated on tystorm                                                                                                    |
| 3. Create services in t                                                                                                 | Create Service                                                                                                    |
|                                                                                                    |                                                                                                    |

- 1. Klik Expire Service
- 2. Muncul konfirmasi expire service. Lalu Klik Yes
- 3. Muncul informasi proses nonaktif paket berhasil dilakukan. Lalu klik OK

## 1.2.2.3 Create Service in the new platform

Button ini digunakan untuk mengaktifkan paket di platform baru (Production App)

| Hispeed Xstream Bundlin                   | ng User                                                     |
|-------------------------------------------|-------------------------------------------------------------|
| - 🔺 Data Customer                         |                                                             |
| Wo Doc Number                             | WO202104160001                                              |
| Nama Lengkap                              | Testing 1 mola                                              |
| Email :                                   | testoroiectrans@amail.com                                   |
| Nomor Hp                                  | 1228134540.000                                              |
| Amdocs ID                                 | 10/25036                                                    |
|                                           | lotz9900                                                    |
| Tue SubelD :                              |                                                             |
| TVSSUDSID .                               | Unicrob                                                     |
| Xstream Customer Deta                     | ail                                                         |
| Product Info Migra                        | ation History                                               |
|                                           |                                                             |
| 1. Migrate to platform P                  | Production App                                              |
|                                           | Migrate                                                     |
| 2. Expire the services                    |                                                             |
|                                           | Expire Service                                              |
| 2. Croate espires in th                   |                                                             |
| 5. Create services in th                  |                                                             |
|                                           |                                                             |
|                                           |                                                             |
|                                           |                                                             |
|                                           |                                                             |
|                                           |                                                             |
| Xstream Customer Deta                     |                                                             |
| Product Info Migra                        | tion History                                                |
|                                           |                                                             |
| 1. Migrate to platform Pl                 | roduction App                                               |
|                                           | Migrate O by you want to create new services for this user? |
| 2. Expire the services                    |                                                             |
|                                           | Expire Service Yes No                                       |
|                                           |                                                             |
| 3. Create services in the                 |                                                             |
|                                           | Create Service                                              |
|                                           |                                                             |
|                                           |                                                             |
|                                           |                                                             |
|                                           |                                                             |
|                                           |                                                             |
| Xstream Customer Deta                     | ail                                                         |
| Product Info Migra                        | ation History                                               |
|                                           |                                                             |
| 1. Migrate to platform P                  | Production App                                              |
|                                           | New services were added successfully                        |
| 2. Expire the services                    |                                                             |
|                                           |                                                             |
| 0. Oraște serviz-r- în ti                 |                                                             |
| <ol> <li>Greate services in th</li> </ol> | Cruck Surviv                                                |
|                                           |                                                             |
|                                           |                                                             |
|                                           |                                                             |
|                                           |                                                             |

- 1. Klik Create Service
- 2. Muncul konfirmasi create new service. Lalu Klik Yes
- 3. Muncul informasi proses pengaktifan paket berhasil dilakukan. Lalu klik OK

Setelah dilakukan migrasi ke platform baru, tampilan list product akan seperti dibawah ini.

Status inactive untuk patform yang lama, dan status active ada di platform yang baru.

| Data Customer –                                                                                            |                                                                                                    | C0004                                                          |                                                                                                    |                                                                                                    |                                                    |                                                               |      |
|----------------------------------------------------------------------------------------------------|----------------------------------------------------------------------------------------------------|----------------------------------------------------------------|----------------------------------------------------------------------------------------------------|----------------------------------------------------------------------------------------------------|----------------------------------------------------|---------------------------------------------------------------|------|
| Doc Number                                                                                                 | . WO20210416                                                                                                    | 50001                                                          |                                                                                                    |                                                                                                    |                                                    |                                                               |      |
| na Lengkap                                                                                                 | : Testing 1 mol                                                                                                    | а                                                              |                                                                                                    |                                                                                                    |                                                    |                                                               |      |
| ail                                                                                                    | : testprojectrar                                                                                                    | ns@gmail.com                                                   |                                                                                                    |                                                                                                    |                                                    |                                                               |      |
| nor Hp                                                                                                    | +6281345404                                                                                                    | 4004                                                           |                                                                                                    |                                                                                                    |                                                    |                                                               |      |
| docs ID                                                                                                    | 10425936                                                                                                    |                                                                |                                                                                                    |                                                                                                    |                                                    |                                                               |      |
| rname                                                                                                    | utomo0007@                                                                                                    | )trv.co.id                                                     |                                                                                                    |                                                                                                    |                                                    |                                                               |      |
|                                                                                                    |                                                                                                    |                                                                |                                                                                                    |                                                                                                    |                                                    |                                                               |      |
| SubsiD<br>ream Custome<br>oduct Info                                                                       | : QMGF0B<br>r Detail<br>Migration Histo                                                                                            | ŋ                                                              |                                                                                                    |                                                                                                    |                                                    |                                                               |      |
| SubsID<br>ream Custome<br>oduct Info                                                                       | : QMGF0B<br>r Detail<br>Migration Histo<br>oduct<br>me                                                                             | ry<br>Status                                                   | Start Date                                                                                                    | End Date                                                                                             |                                                    |                                                               |      |
| SubsiD<br>ream Custome<br>oduct Info<br>Add New Pr<br>Product N:<br>1 (HiSpeed) X                          | C Detail<br>Migration Histo<br>oduct<br>me<br>STREAM DIAMO                                                                         | ry<br>Status<br>Active                                         | Start Date<br>16/04/2021 11:18:01                                                                                                    | End Date<br>16/10/2021 11:18:01                                                                      |                                                    |                                                               | Stop |
| SubsID ream Custome oduct Info Add New Pr Product N: 1 [HiSpeed] X 2 [HiSpeed] X                           | : QMGF0B<br>r Detail<br>Migration Histo<br>oduct<br>ime<br>STREAM DIAMO<br>STREAM KIDS                                             | ry<br>Status<br>Active<br>Active                               | Start Date<br>16/04/2021 11:18:01<br>07/05/2021 00:00:00                                                                                                    | End Date<br>16/10/2021 11:18:01                                                                      | Reactivate                                         | Suspend                                                       | Stop |
| SubsID<br>ream Custome<br>oduct Info<br>Product N:<br>1 [HiSpeed] X<br>2 [HiSpeed] X<br>3 XSTREAM          | : QMGF0B<br>r Detail<br>Migration Histo<br>oduct<br>ime<br>STREAM KIDS<br>JIAMOND                                                  | ry<br>Status<br>Active<br>Active<br>Inactive                   | Start Date<br>16/04/2021 11:18:01<br>07/05/2021 00:00:00<br>16/04/2021 11:18:01                                                                                  | End Date<br>16/10/2021 11:18:01<br>20/05/2021 11:35:14                                               | Reactivate                                         | Suspend                                                       | Stop |
| SubsID ream Custome oduct Info Product N: Product N: 1 [HiSpeed] X 2 [HiSped] X 3 XSTREAM 4 XSTREAM        | : QMGF0B<br>r Detail<br>Migration Histo<br>oduct<br>ime<br>STREAM IAMO<br>STREAM KINO<br>IAMOND<br>ILATINUM                        | Status<br>Active<br>Active<br>Inactive<br>Inactive             | Start Date<br>16/04/2021 11:18:01<br>07/05/2021 00:00:00<br>16/04/2021 11:18:01<br>16/04/2021 11:18:01                                                           | End Date<br>16/10/2021 11:18:01<br>20/05/2021 11:35:14<br>20/05/2021 11:35:14                        | <ul> <li>Reactivate</li> <li>Reactivate</li> </ul> | <ul> <li>Suspend</li> <li>Suspend</li> </ul>                  | Stop |
| SubsID ream Custome oduct Info Add New Pr Product N: 1 [HiSpeed] X 2 [HiSpeed] X 3 XSTREAM I 5 [HiSpeed] X | COMGF0B     Contail     Migration Histo     oduct     me     STREAM DIAMO     STREAM KIDS     XIAMOND     "LATINUM     STREAM KIDS | Status<br>Active<br>Active<br>Inactive<br>Inactive<br>Inactive | Start Date           16/04/2021 11:18:01           07/05/2021 00:00:00           16/04/2021 11:18:01           16/04/2021 11:18:01           07/05/2021 00:00:00 | End Date<br>16/10/2021 11:18:01<br>20/05/2021 11:35:14<br>20/05/2021 11:35:14<br>20/05/2021 11:35:14 | Reactivate     Reactivate                          | <ul> <li>Suspend</li> <li>Suspend</li> <li>Suspend</li> </ul> | Stop |

#### 1.2.3 History

Tab ini berisi tentang activity yang dilakukan

| Hispee | Hispeed Xstream Bundling User |                           |                     |                                          |          |                     |      |  |  |
|--------|-------------------------------|---------------------------|---------------------|------------------------------------------|----------|---------------------|------|--|--|
| _ ≜ Da | ta Customer —                 |                           |                     |                                          |          |                     |      |  |  |
| Wo Do  | oc Number                     |                           | WO202104160001      |                                          |          |                     |      |  |  |
| Nama   | Lengkap : Testing 1 mola      |                           |                     |                                          |          |                     |      |  |  |
| Email  |                               | testprojectrans@gmail.com |                     |                                          |          |                     |      |  |  |
| Nomor  | r Hp                          |                           | +6281345404004      |                                          |          |                     |      |  |  |
| Amdoo  | cs ID                         |                           | 10425936            |                                          |          |                     |      |  |  |
| Userna | ame                           |                           | utomo0007@try.co.id |                                          |          |                     |      |  |  |
| TysSu  | ihsiD                         |                           | OMGEOB              |                                          |          |                     |      |  |  |
| 110500 | 10312                         |                           |                     |                                          |          |                     |      |  |  |
| Xstrea | am Customer D                 | eta                       | il                  |                                          |          |                     |      |  |  |
| Prod   | luct Info Mi                  | ara                       | tion History        |                                          |          |                     |      |  |  |
|        |                               |                           |                     |                                          |          |                     |      |  |  |
|        | Activity                      |                           |                     | Detail                                   | User     | Date                | - 11 |  |  |
| 1      | Activate New F                | rod                       | uct                 | Promo Prepaid : [HiSpeed] XSTREAM DI     | KARLINAH | 20/05/2021 11:35:14 | - H  |  |  |
| 2      | Activate New F                | roc                       | uct                 | Error : The package you choose, is alre  | KARLINAH | 20/05/2021 11:35:14 | - 11 |  |  |
| 3      | Activate New F                | roc                       | uct                 | Promo Postpaid : [HiSpeed] XSTREAM K     | KARLINAH | 20/05/2021 11:35:14 | - H  |  |  |
| 4      | Delete Active                 | Proc                      | duct                | All products have been deactivated on tv | KARLINAH | 20/05/2021 11:34:30 |      |  |  |
| 5      | Migrate Platfo                | mIE                       | )                   | User was migrated to Mola Tv             | KARLINAH | 20/05/2021 11:33:31 |      |  |  |
| 6      | Add Product                   |                           |                     | Promo Postpaid : [HiSpeed] XSTREAM K     | KARLINAH | 07/05/2021 10:16:03 |      |  |  |
| 7      | Add Product                   |                           |                     | Error : The package you choose, is alre  | KARLINAH | 07/05/2021 10:11:26 |      |  |  |
| 8      | Add Product                   |                           |                     | Error : The package you choose, is alre  | KARLINAH | 07/05/2021 09:59:13 |      |  |  |
| 9      | Add Product                   |                           |                     | Promo Postpaid : MOLA TV                 | KARLINAH | 07/05/2021 09:57:11 |      |  |  |
| 10     | Add Product                   |                           |                     | Promo Postpaid : [HiSpeed] XSTREAM B     | KARLINAH | 29/04/2021 15:44:10 |      |  |  |
| 11     | Stop Product                  |                           |                     | Promo Postpaid : MOLA TV Stopped suc     | KARLINAH | 29/04/2021 13:56:45 |      |  |  |
|        |                               |                           |                     | 🔀 B                                      | АСК      |                     |      |  |  |

## 1.3 Menu Hispeed Xstream MOLA (PSB)

Setiap WO dengan paket Hispeed + addon MOLA (PSB) akan masuk ke menu ini, untuk dilakukan aktivasi dan migrasi platform. Apabila hal itu sudah dilakukan maka WO tersebut tidak akan ada lagi di menu Hispeed Xtream MOLA, namun masih dapat dilihat di menu Hispeed Xstream.

Fitur Add New Product, Migration dan History yang ada di menu ini sama dengan fitur yang ada di menu Hispeed Xtream.

| PASSION                                                                                              | PROJECT BAC                                                                                                    | K END                                                                        |             |                 |                |                      |              |                 |                |                |              |                   | ۵                          |
|----------------------------------------------------------------------------------------------------|----------------------------------------------------------------------------------------------------|------------------------------------------------------------------------------|-------------|-----------------|----------------|----------------------|--------------|-----------------|----------------|----------------|--------------|-------------------|----------------------------|
| TRA                                                                                                  | NSVI                                                                                                    | SION                                                                         |             |                 |                | Userl                | D : Karlinah | UserName : KA   | ARLINAH   Gro  | oup Menu :Sysa | dmin Chang   | e Password        | Logout                     |
|                                                                                                    |                                                                                                    | G                                                                            | Main        |                 |                |                      | A            |                 |                |                |              |                   |                            |
| Filter:<br>Home<br>Syste<br>Para<br>Proc<br>Mast<br>Prod<br>Cont<br>Help<br>APU<br>Dispara<br>Intern | em Parameter<br>meter<br>ess<br>er<br>uct & Promo<br>act Center<br>Desk<br>atcher<br>net                                                                                                    | 8                                                                            | Repo        | t Audit Trail   | Email Menu Ten | nplate Group         | Menu R       | ole User        | Module         | Access         | s            | D                 |                            |
| W W<br>W<br>W<br>W<br>W<br>W<br>W<br>W<br>W<br>W<br>W<br>W<br>W<br>W<br>W<br>W<br>W<br>W<br>W        | laster<br>/ork Order Inter<br>/ork Order Proc<br>/ork Order DIJ<br>/ork Order Gen<br>/ork Order Inter<br>:olir<br>uka Isolir<br>ispeed Xstream<br>/ork Order Tran<br>ISpeed Xstream<br>ehouse<br>ort<br>a Operation | net All<br>vess<br>erate FAB<br>net Result<br>spark<br>Mola<br>HiSpeed Xstre | eam Mola    |                 |                |                      |              |                 |                |                |              |                   |                            |
|                                                                                                    |                                                                                                    |                                                                              |             |                 |                |                      |              |                 |                |                |              |                   |                            |
|                                                                                                    |                                                                                                    |                                                                              |             |                 |                |                      | UserID : KAR | LINAH   UserNam | ne : KARLINAH  | Group Menu :S  | Sysadmin Cha | nge Password      | Logout                     |
| Hispeed )                                                                                            | Kstream Mola                                                                                                    |                                                                              |             |                 |                |                      |              |                 |                |                |              |                   |                            |
| Export :                                                                                             | Excel                                                                                                    |                                                                              | Export Curr | rent Page Exp   | oort All Page  |                      |              |                 |                |                |              |                   |                            |
| No Ci                                                                                                | reated Date                                                                                                    | Wo Number                                                                    | Amdocs Id   | Nama            | Email          | No Hp                | No Hp 2      | Kota            | Provinsi       | Kodepos        | Status WO    | Status Mola       |                            |
| 1<br>2<br>3 19                                                                                       | 1<br>9-May-2021                                                                                                    | 2<br>W020210                                                                 | 3           | 4<br>Wimba mola | 5<br>Qiwk@hw.c | <b>6</b><br>+6281787 | )            | 7<br>KOTA JAK   | 8<br>DKI JAKAR | 9              | 10<br>PIS    | 11<br>Belum Aktif | Detail<br>Detail<br>Detail |
| 4 19                                                                                                 | -May-2021                                                                                                    | WO20210                                                                      | 10429521    | Testing lagi 1  | Lagit@g.com    | +6281964             |              | KOTA JAK        | DKI JAKAR      | 10320          | PIS          | Belum Aktif       | 🔲 Detail                   |
| 5 19                                                                                                 | }-May-2021                                                                                                    | WO20210                                                                      | 10429516    | Test            | test@g.com     | 08786494             |              | KOTA JAK        | DKI JAKAR      | 10630          | PIS          | Belum Aktif       | Detail                     |
| 7 19                                                                                                 | -way-2021<br>)-May-2021                                                                                                    | WO20210                                                                      | 10429403    | Testing MO      | Testingpsb     | +6281315             |              | KOTA JAK        | DKI JAKAR      | 10130          | PIS          | Belum Aktif       | Detail                     |
|                                                                                                    |                                                                                                    |                                                                              |             | -               |                |                      |              |                 |                |                |              |                   |                            |

- 1. Create Date : Tanggal WO
- 2. WO Number : No WO
- 3. Amdocs ID : No Amdocs
- 4. Nama : Nama Pelanggan
- 5. Email : Email Pelanggan
- 6. No HP : No HP Pelanggan

- 7. Kota : Kota Pelanggan
- 8. Provinsi : Provinsi Pelanggan
- 9. Kodepos : Kodepos Pelanggan
- 10. Status WO : Status WO
- 11. Status MOLA: Status MOLA

|                                           |             |           |           |                    |             |               | UserID : KAR | LINAH UserNa | ame : KARLINAH | Group Menu | Sysadmin  | hange Password | Logout    |
|-------------------------------------------|-------------|-----------|-----------|--------------------|-------------|---------------|--------------|--------------|----------------|------------|-----------|----------------|-----------|
| Hispeed Xstream Mola Klik Detail untuk me |             |           |           |                    |             |               |              |              |                |            |           |                |           |
| No C                                      | Created     | Wo Number | Amdocs Id | Nama               | Email       | No Hp         | No Hp 2      | Kota         | Provinsi       | Kodepos    | Status WO | Status Mola    |           |
| 1 2                                       | 20-May-2021 | WO20210   | 10429541  | Lina MOLA PSB      | Lin@g.com   | +628131234500 |              | KOTA JAK     | DKI JAKAR      | 13420      | PIS       | Belum Aktif    | 🗔 Detail  |
| 2 1                                       | 19-May-2021 | WO20210   | 10429522  | Wimba mola         | Qiwk@hw     | +628178707000 |              | KOTA JAK     | DKI JAKAR      | 14420      | PIS       | Belum Aktif    | De Detail |
| 3 1                                       | 19-May-2021 | WO20210   | 10429521  | Testing lagi 1     | Lagit@g.com | +628196457000 |              | KOTA JAK     | DKI JAKAR      | 10320      | PIS       | Belum Aktif    | 🛄 Detail  |
| 4 1                                       | 19-May-2021 | WO20210   | 10429516  | Test               | test@g.com  | 087864949944  |              | KOTA JAK     | DKI JAKAR      | 10630      | PIS       | Belum Aktif    | m Detail  |
| 5 1                                       | 19-May-2021 | WO20210   | 10429403  | Testing MOLA psb 2 | Testingmol  | +628134576700 |              | KOTA JAK     | DKI JAKAR      | 13760      | PIS       | Belum Aktif    | 🔟 Detail  |
| 6 1                                       | 19-May-2021 | WO20210   | 10429399  | Testing MOLA psb   | Testingpsb  | +628131548400 |              | KOTA JAK     | DKI JAKAR      | 10130      | PIS       | Belum Aktif    | Detail    |

Product Info : cara penggunaan dapat dilihat pada point 1.2.1 (halaman 5)

| o Doc Number                    | : WO202105200001                      |  |  |
|---------------------------------|---------------------------------------|--|--|
| ama Lengkap                     | : Lina MOLA PSB                       |  |  |
| mail                            | : Lin@g.com                           |  |  |
| omor Hp                         | +628131234500                         |  |  |
| mdocs ID                        | 10429541                              |  |  |
| ername                          | : 10429541@trv.co.id                  |  |  |
| vsSubsID                        |                                       |  |  |
|                                 |                                       |  |  |
| tream Customer                  | Detail<br>Migration History           |  |  |
| tream Customer<br>roduct Info M | Detail<br>Aigration History<br>poduct |  |  |

Migration : cara penggunaan dapat dilihat pada point 1.2.2 (halaman 8)

| Hispeed Xstream Bu    | Bundling User                 |  |
|-----------------------|-------------------------------|--|
| 🗆 🔺 Data Customer —   | ·                             |  |
| Wo Doc Number         | : WO202105200001              |  |
| Nama Lengkap          | : Lina MOLA PSB               |  |
| Email                 | : Lin@g.com                   |  |
| Nomor Hp              | : +628131234500               |  |
| Amdocs ID             | : 10429541                    |  |
| Username              | : 10429541@trv.co.id          |  |
| TvsSubsID             | :                             |  |
| 1 Migrate to platfo   |                               |  |
| 1. Migrate to platfo  | atform Production App Migrate |  |
| 2. Expire the service | rvices                        |  |
|                       | Expire Service                |  |
| 3. Create services    | ces in the new platform       |  |
|                       | Create Service                |  |
|                       |                               |  |
|                       |                               |  |